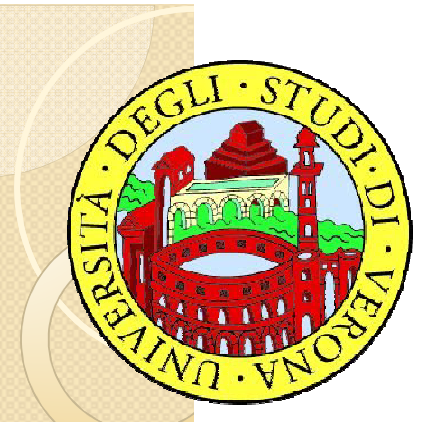

### Università degli Studi di Verona

Dipartimento di Biotecnologie

### Laurea in Biotecnologie

### Corso di Informatica 2014/2015

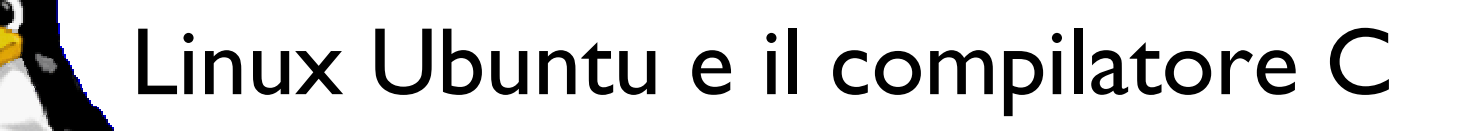

Dicembre 2014 - Sergio Marin Vargas

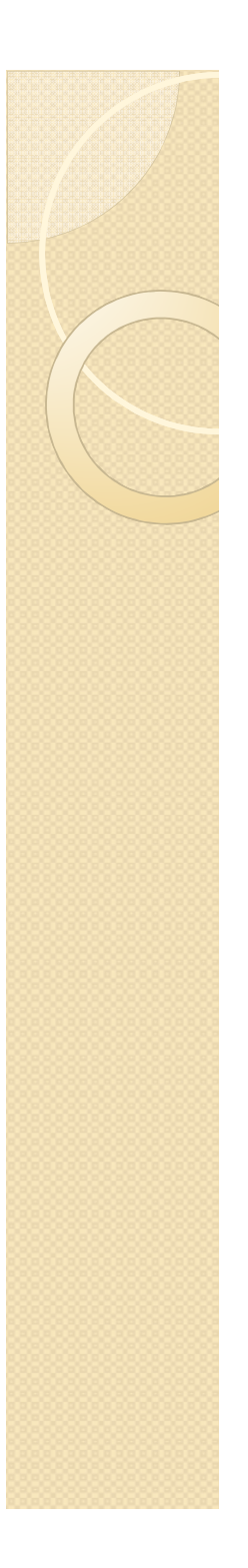

### Caratteristiche di Linux

Nel 1991, uno studente finlandese, **Linus Torvalds**, per la sua tesi di laurea scrive un "mini-**unix** per PC", basandosi su software **GNU**, e nasce così **LINUX**.

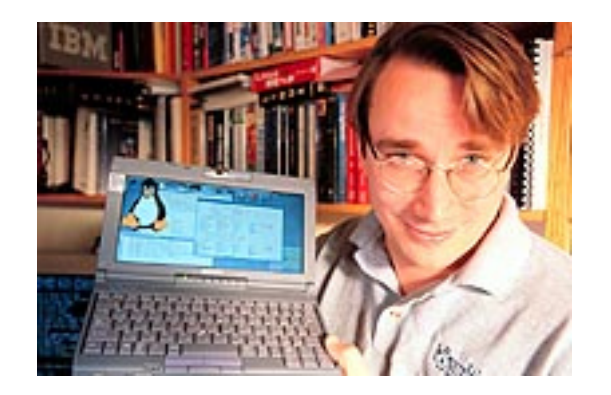

### Linux possiede molte caratteristiche che ne fanno un ottimo sistema operativo:

✓robusto e affidabile

- ✓ ampio supporto di processori e periferiche
- ✓ networking avanzato
- ✓ strumenti di sviluppo e debugging
- ✓interfaccia grafica
- √ampia disponibilità di software
- ✓ gratuito e open source (licenza GNU)

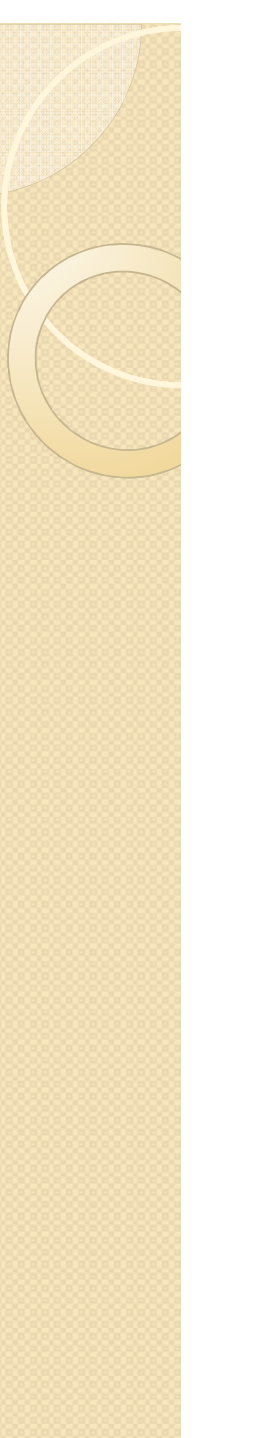

### Distribuzioni Linux

- Principali distribuzioni
  - Debian, Ubuntu
  - RedHat, Fedora
  - Novell SuSe, Open Suse
  - Mandriva
  - Slackware
- Altre distribuzioni
  - **I000+**

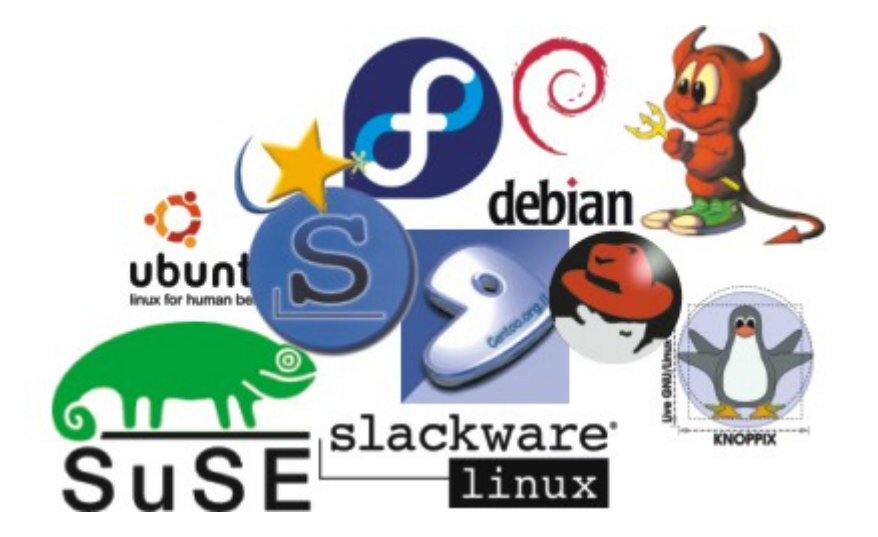

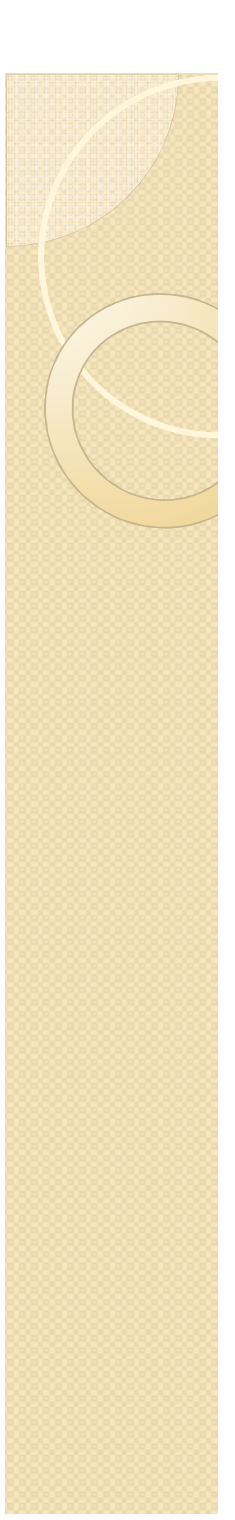

### Ubuntu

**Ubuntu** è una espressione in lingua **bantu** (Nazioni dell'Africa sub-Sahariana) che indica "benevolenza verso il prossimo, si inspira in una regola di vita, basata sulla compassione e il rispetto altrui".

- Ubuntu deriva da Debian
- Ubuntu sarà sempre
  - "free to download"
  - "free to use" and
  - "free to distribute to others"
- Desktop Edition
- Server Edition
- X86-32, x86-64, and Mac
- Ubuntu, Kubuntu, Xubuntu, ...

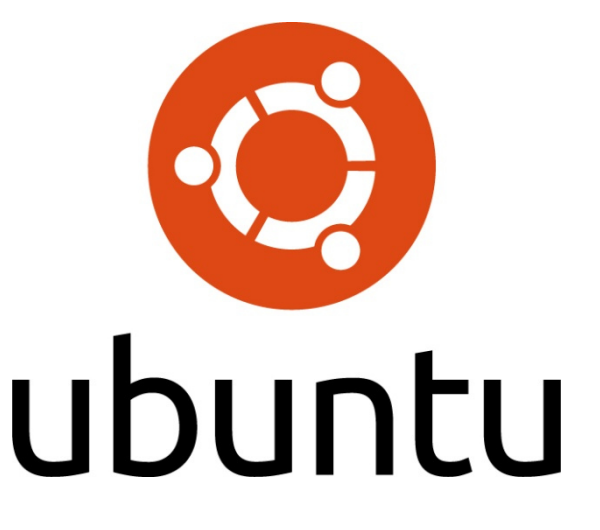

http://www.ubuntu.com/

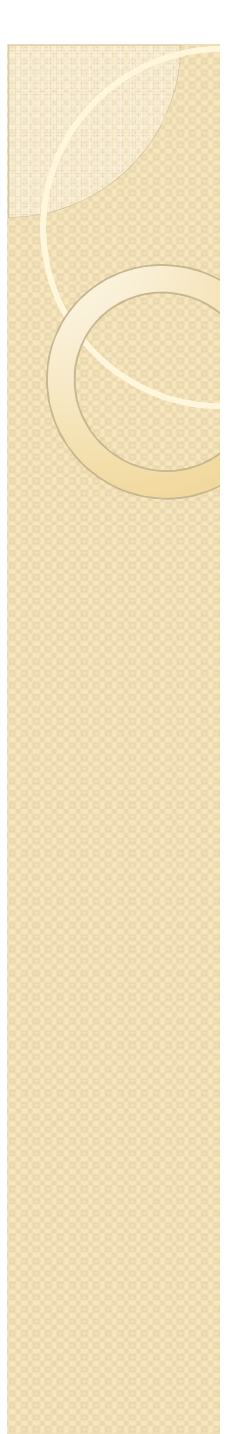

## Il filesystem di Linux

- Opera su diversi tipi file:
  - normali

Archivi di dati, testi, comandi, programmi sorgente, programmi eseguibili, immagini, ecc.

- directory
  - Entità che raggrupa diversi files al suo interno.
- device

Dispositivi hardware collegati, vengono visti come file speciali (stampanti, dischi esterni, chiavette, ecc).

– link

Riferimento ad un altro file o directory. Le operazioni sul link si riflettono sull'oggetto collegato.

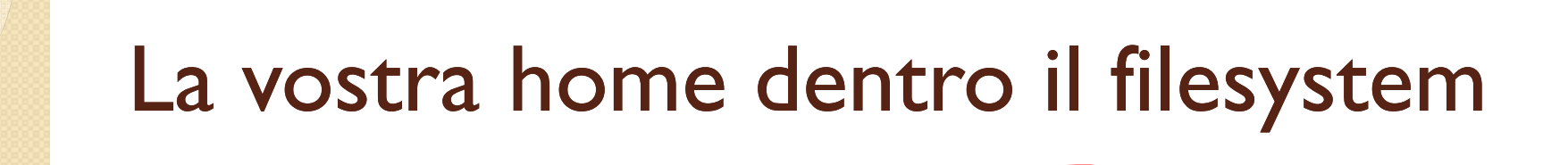

 Ora voi siete nella <u>vostra</u> home

 È una cartella in cui potete scrivere i vostri file, fare cartelle e mettere in <u>ordine i vostri</u> file di lavoro.

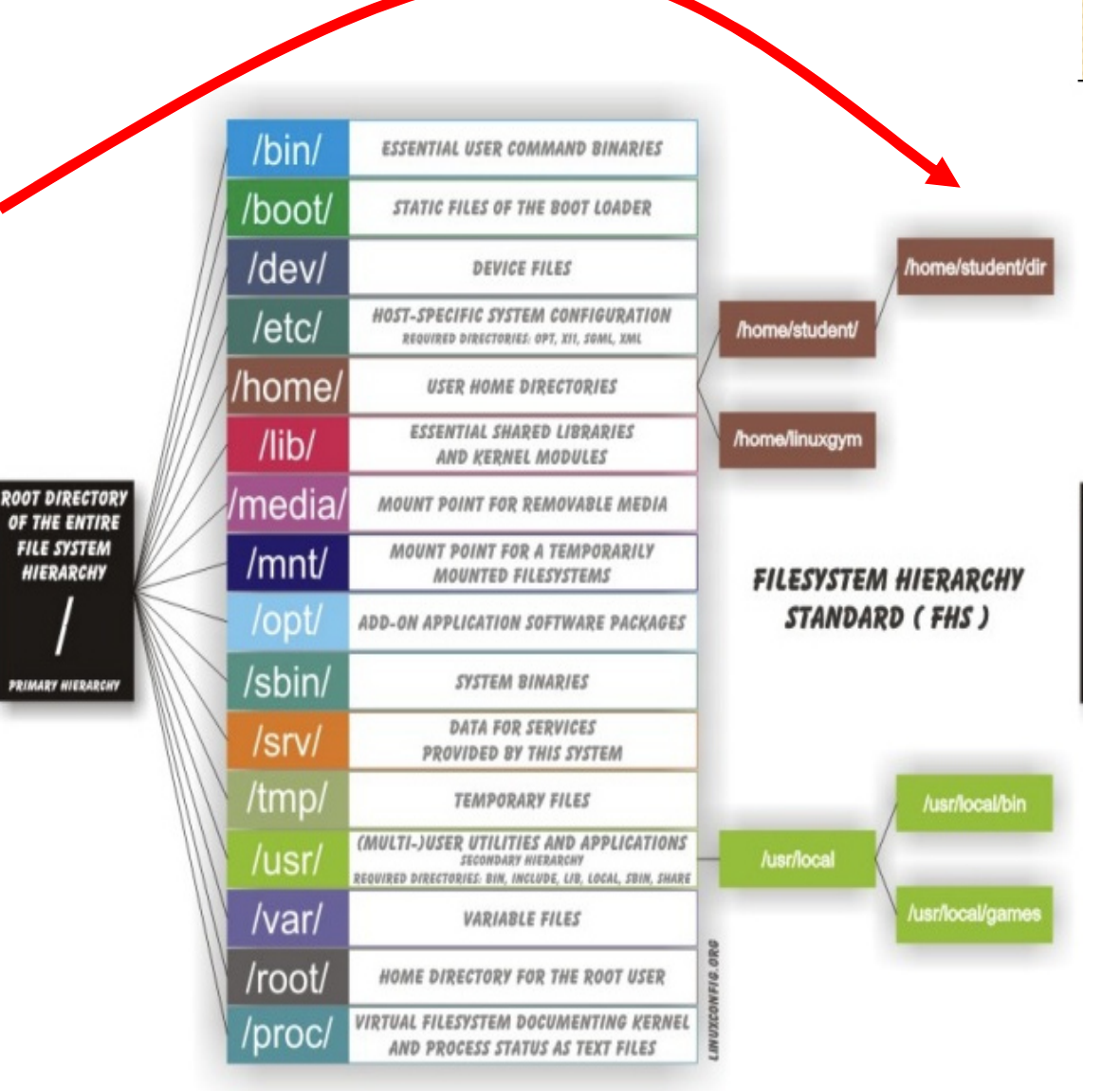

### Struttura logica: pathnames

- Un file è individuabile attraverso il nome e le sottodirectory del percorso dalla root "/" questo percorso viene chiamato "path".
- Le "path" possono essere relative (rispetto alla directory in cui si è posizionati cioè la directory corrente) o assolute (iniziano con "/" o "./")

Esempio: path assoluta e path relativa (sul file "file.txt" che c'è nella cartella "/home/utente")

 Path assoluta /home/utente/file.txt

./file.txt

(path assoluta posizionato in qualsiasi directory) (path assoluta se sono posizionato su /home/utente)

 Path relativa utente/file.txt
 file.txt

(path relativa se sono posizionato su /home) (path relativa se sono posizionato su /home/utente)

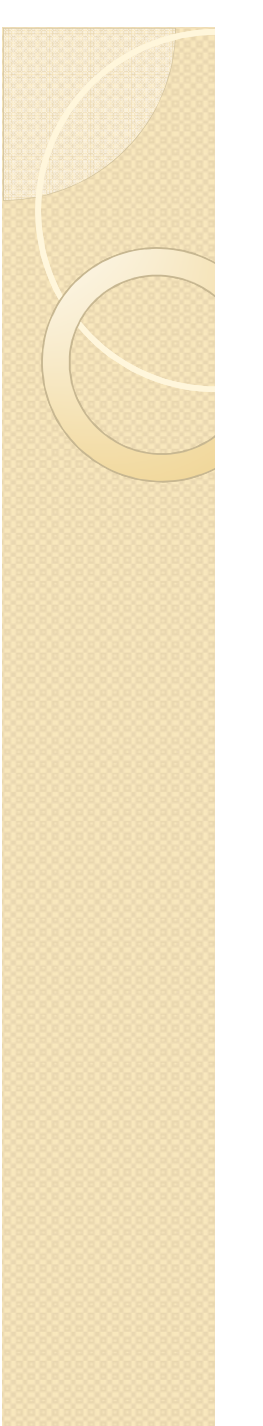

### Interagire con il sistema

In Linux si può interagire con il sistema attraverso:

Un'interfaccia grafica (simile a windows)

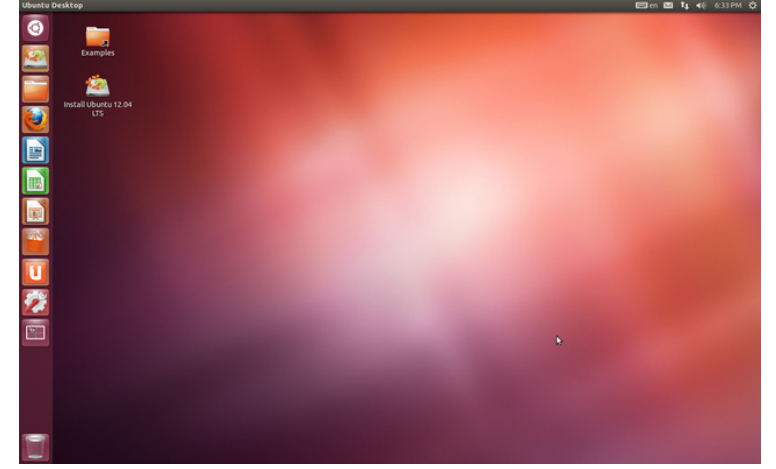

Un'interfaccia a riga di comando chiamata shell, alla quale si accede attraverso il terminale

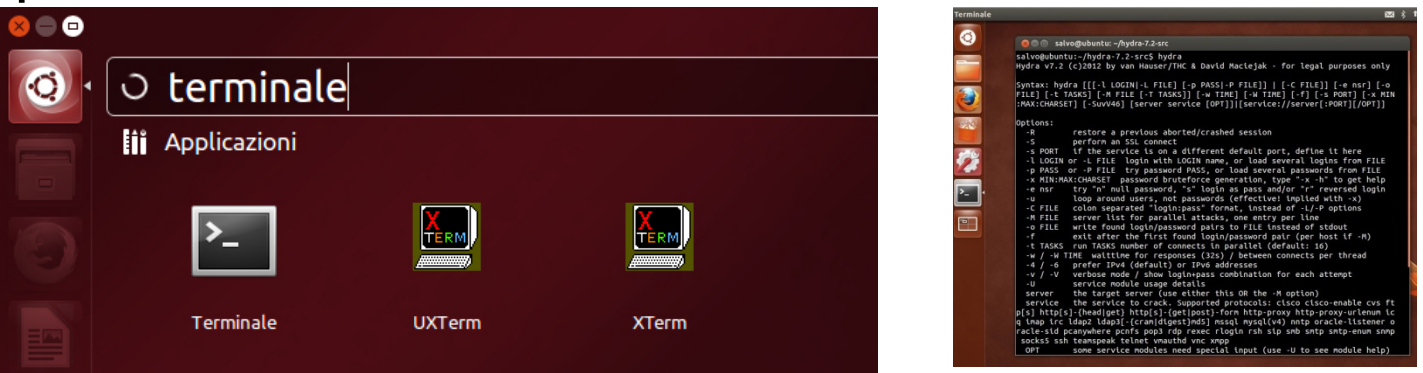

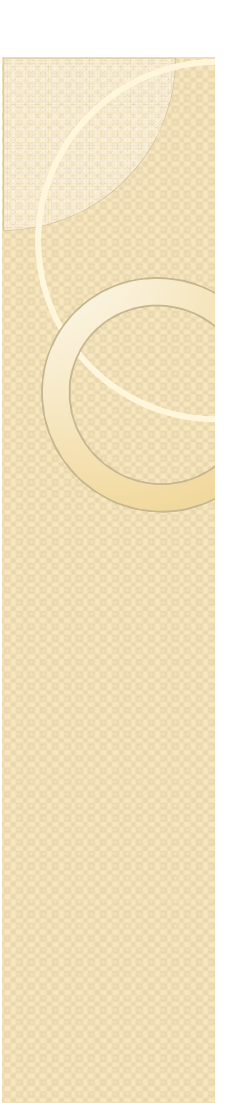

### Il terminale

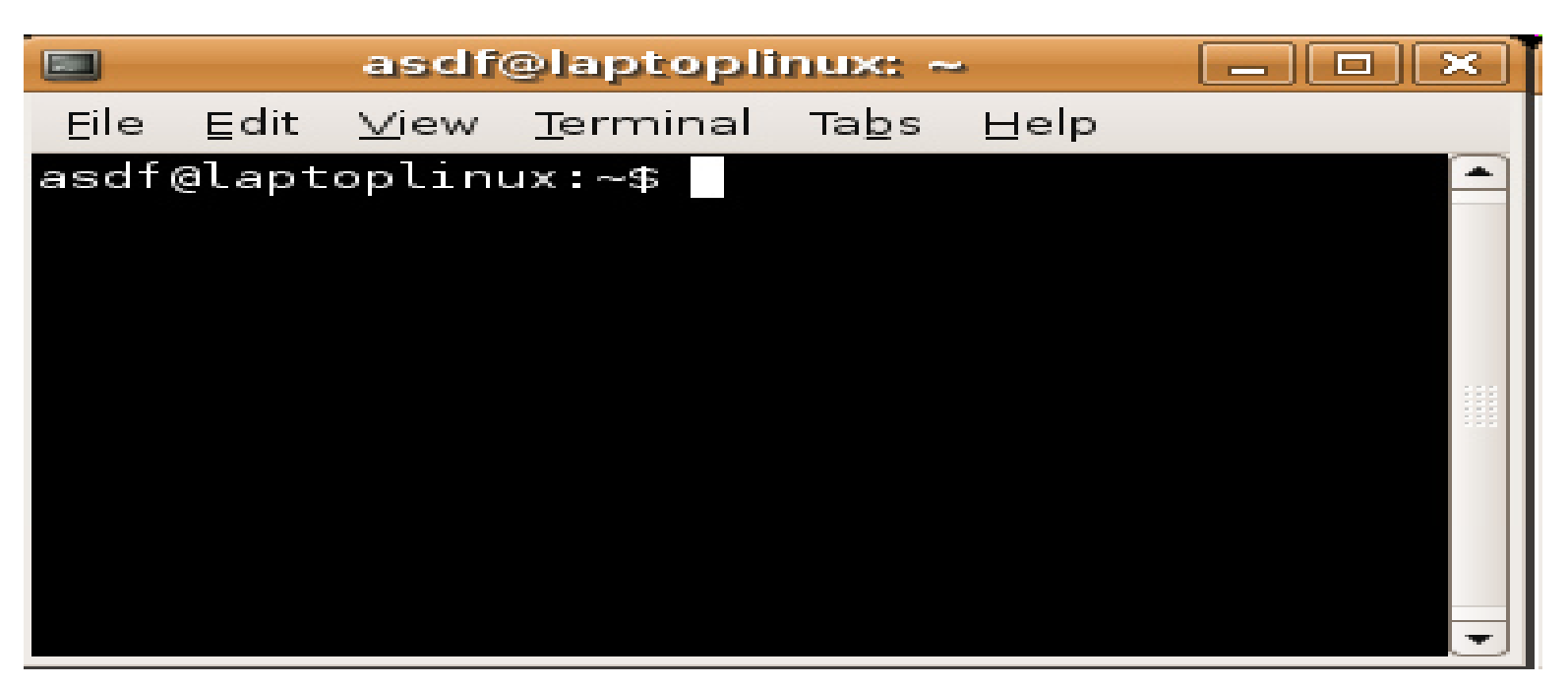

Il terminale è un ambiente dove si possono scrivere i comandi e leggere le risposte.

Dentro il terminale I vostri comandi sono interpretati dalla shell, cioè un programma che traduce i vostri comandi in linguaggio macchina.

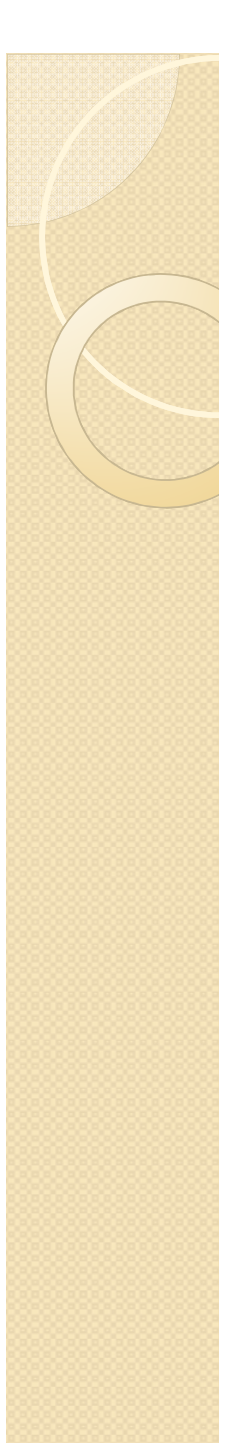

### La Shell

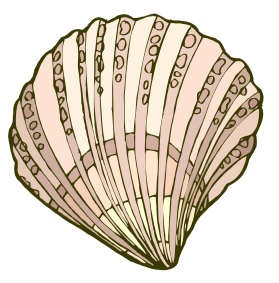

- In Linux si può interagire con il sistema attraverso un programma chiamato **shell** il quale viene invocato automaticamente al *Login*.
- Esistono diverse shell (sh, bash, tcsh, ...)
  - la maggior parte dei comandi ha la stessa sintassi nelle diverse shell, la più utilizzata resta la "sh"
  - la scelta di una shell è essenzialmente questione di gusti
- In Linux i comandi sono dati sotto la shell che li interpreta, esegue e scrive (se necessario) il risultato sul terminale.
- L'attenzione della shell è espressa dal *prompt*, carattere che può essere deciso dall'utente.
- Esempi di prompt :

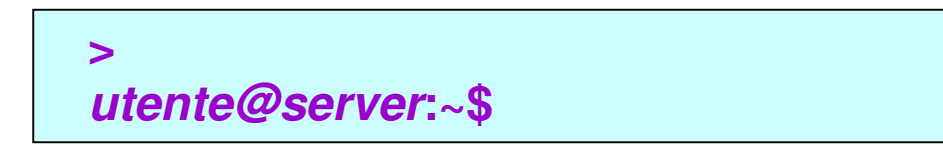

## Login

| 🚱 157.27.253.38 - PuTTY |          |
|-------------------------|----------|
| login as:               | <u>۸</u> |
|                         |          |
|                         |          |
|                         |          |

- Una volta partito il sistema l'utente esegue la procedura di Login.
- Se si è installato un ambiente grafico di desktop, la procedura è gestita dall'ambiente stesso.
- Il Login richiede sempre uno username e una password.
- All'utente viene assegnato una zona di disco identificata come home directory (/home/utente/)
- Alla fine della procedura di Login l'utente "si trova" dentro il terminale, in una particolare shell, posizionato nella sua home directory cioè in una zona di disco in cui ha tutti i privilegi per creare nuovi files o directories.

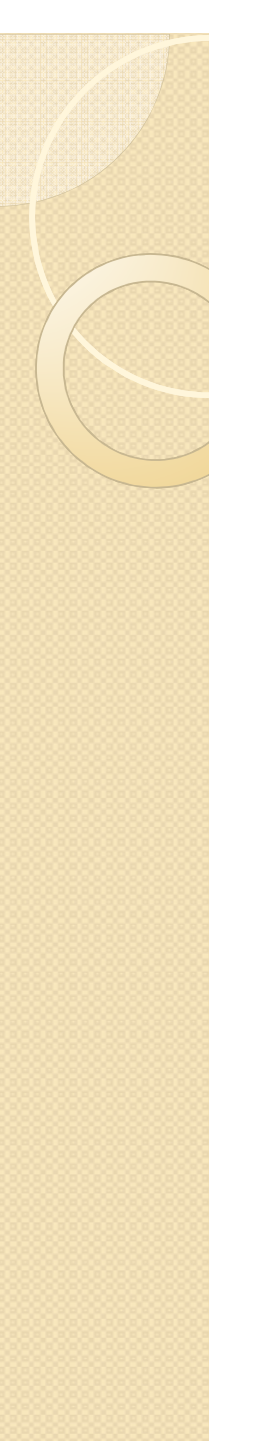

man

### Comandi principali: man

In Linux il comando di *help* non si chiama **help** ! Per avere informazioni su un qualsiasi comando si usa **man** che mostra l'uso del comando e delle sue opzioni in modo formattato.

Ovviamente per illustrare il funzionamento del comando **man stesso**, si può fare anche:

|     | 5                                                                                                    |
|-----|----------------------------------------------------------------------------------------------------|
| man | MAN(1) Utility per le Pagine di Manuale MAN(1)<br>NOME                                                                                                    |
|     | SINTASSI<br>man [-c -w -tZ] [-H[browser]] [-Tdispositivo] [-X[dpi]] [-adhu7V] [-i -I] [-m<br>sistema[,]] [-L locale] [-p stringa] [-C file] [-M percorso] [-P paginatore]<br>[- recordent] [-S lotal_local_contentione] [forginge] paginge]                                                                                                    |
|     | [-r prompt] [-5 <u>lista</u> ] [- <del>C</del> <u>estensione</u> ] [[ <u>sezione</u> ] <u>pagina</u> ]<br>man -l [-7] [-tZT] [-H[ <u>browser</u> ]] [-T <u>dispositivo</u> ] [-X[ <u>dpi</u> ]] [-p <u>stringa</u> ] [-P <u>pagiâ</u><br><u>natore</u> ] [-r <u>prompt] file</u><br>man -k [ <u>apropos</u> <u>opzioni</u> ] <u>espr reg</u><br>man -f [ <u>whatis</u> <u>opzioni</u> ] <u>pagina</u>                                                                                                    |
|     | DESCRIZIONE<br>man Ã" il paginatore dei manuali del sistema. Di solito ognuno degli argomenti<br>pagina dati a man Ã" il nome di un programma, di un'utility o di una funzione. La<br>pagina di manuale associata con ognuno di questi argomenti Ã" poi trovata e<br>mostrata. Una <u>sezione</u> , se fornita, indirizzerà man a guardare solo in quella<br><u>sezione</u> del manuale. L'azione predefinita Ã" di ricercare in tutte le <u>sezioni</u><br>disponibili seguendo un ordine prestabilito e di mostrare solo la prima <u>pagina</u><br>trovata, anche se <u>pagina</u> esiste in diverse <u>sezioni</u> . |
|     | La seguente tabella mostra i numeri delle <u>sezioni</u> del manuale seguiti dai tipi di<br>pagine che contengono<br>1 Programmi eseguibili e comandi della shell<br>2 Chiamate al sistema (funzioni fornite dal kernel)<br>3 Chiamate alle librerie (funzioni all'interno delle<br>Manuel la della della                                                                                                    |

### Comandi principali: Is

Permette di elencare il contenuto (in files) di una cartella.

Opzioni:

- -I (informazioni estese)
- -a (visualizza file nascosti, cioè inizianti con il .)
- -R (visualizza sottocartelle)
- -t (ordina la lista di file secondo l'ora dell'ultima modifica)
- Esempio:
  \$ 1s -laR
- Carattere jolly "\*":
  \$ 1s -1 \*.py

| sergio@molsim:~/mutprotdb\$ ls -laR              |      |          |          |              |            |       |                          |
|--------------------------------------------------|------|----------|----------|--------------|------------|-------|--------------------------|
| .:                                               |      |          |          |              |            |       |                          |
| totale 1107                                      | 735: | 20       |          |              |            |       |                          |
| drwxr-xr-x                                       | 3    | sergio   | sergio   | 4096         | 2014-10-08 | 16:09 |                          |
| drwxr-xr-x                                       | 32   | sergio   | sergio   | 4096         | 2014-09-29 | 12:36 |                          |
| -rw-rr                                           | 1    | sergio   | sergio   | 3379         | 2014-07-17 | 16:41 | 01-CreateTables.sql      |
| -rw-rr                                           | 1    | sergio   | sergio   | 931          | 2014-07-17 | 10:32 | 02-AlterTables.sql       |
| drwxr-xr-x                                       | 2    | sergio   | sergio   | 4096         | 2014-10-08 | 16:09 |                          |
| -rwxr-xr-x                                       | 1    | sergio   | sergio   | 519          | 2014-05-12 | 16:40 | db-connection.py         |
| -rwxr-xr-x                                       | 1    | sergio   | sergio   | 498          | 2014-05-15 | 12:11 | db-select.py             |
| -rwxr-xr-x                                       | 1    | sergio   | sergio   | 1060         | 2014-05-04 | 14:30 | elab-great-xml.py        |
| -rwxr-xr-x                                       | 1    | sergio   | sergio   | 1280         | 2014-05-14 | 19:02 | elab-uniprot.py          |
| -rwxr-xr-x                                       | 1    | sergio   | sergio   | 10494        | 2014-07-18 | 15:01 | elab-uniprot-xml.py      |
| -rwxr-xr-x                                       | 1    | sergio   | sergio   | 1942         | 2014-05-03 | 01:46 | leggi1-xml.py            |
| -rwxr-xr-x                                       | 1    | sergio   | sergio   | 1302         | 2014-05-02 | 18:14 | leggi-xml.py             |
| -rw-rr                                           | 1    | sergio   | sergio   | 8613569      | 2014-07-19 | 23:51 | mutagenesis.log          |
| -rw-rr                                           | 1    | sergio   | sergio   | 74484        | 2014-07-16 | 12:29 | P12023.xml               |
| -rwxr-xr-x                                       | 1    | sergio   | sergio   | 78           | 2014-07-16 | 12:07 | prova-split.py           |
| -rw-rr                                           | 1    | sergio   | sergio   | 11444        | 2014-05-02 | 15:12 | prova.xml                |
| -rwxr-xr-x                                       | 1    | sergio   | sergio   | 435          | 2014-05-02 | 14:53 | scrivi-xml.py            |
| -rw-rr                                           | 1    | sergio   | sergio   | 5576522688   | 2014-04-30 | 16:27 | uniprot_sprot-20140430.x |
| ml                                               |      |          |          |              |            |       |                          |
| -rw-rr                                           | 1    | sergio   | sergio   | 5753978017   | 2014-07-17 | 15:47 | uniprot_sprot.xml        |
|                                                  |      |          |          |              |            |       |                          |
| ./dati:                                          |      |          |          |              |            |       |                          |
| totale 8                                         |      |          |          |              |            |       |                          |
| drwxr-xr-x                                       | 2 :  | sergio s | sergio 4 | 1096 2014-10 | 0-08 16:09 |       |                          |
| drwxr-xr-x 3 sergio sergio 4096 2014-10-08 16:09 |      |          |          |              |            |       |                          |
| sergio@mols                                      | зim  | :~/mutpi | cotdb\$  |              |            |       |                          |

### Comandi principali: less, more e cat

 Permette di visualizzare un file (di testo) con la gestione della paginazione

less nomefile

• Permette di visualizzare un file (**di testo**) con solo la gestione dell'avvanzamento di pagina

more nomefile

• Permette di visualizzare un file (**di testo**) senza la gestione della paginazione

cat nomefile

### Comandi principali: cd e pwd

• Permette di cambiare la cartella corrente

cd altra\_cartella (relativo) cd /path/altra\_cartella (assoluto)

Opzioni:

- cartella corrente: .
- cartella superiore: ..
- home directory: ~ (oppure lasciare in bianco)

### • Esempio:

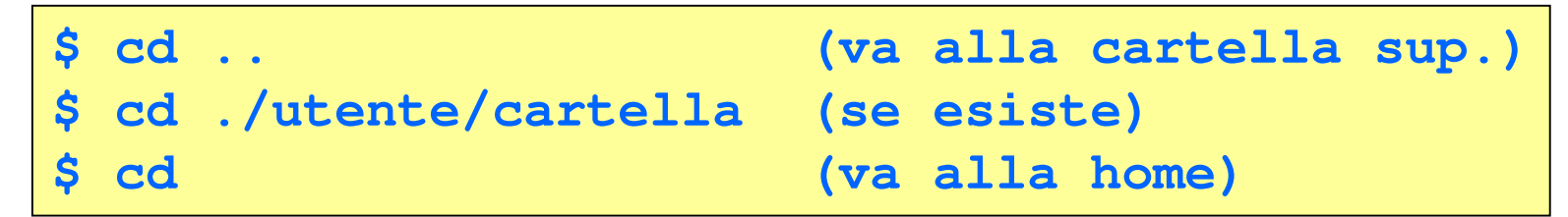

Visualizzare il path assoluto della cartella corrente

pwd

### l permessi nei file linux

Permessi -r-xr-xr-x 1 fred fred 30405 25 mag 22:12 edition-32 lrwxrwxrwx 1 fred fred 4 25 mag 22:16 editor -> edit

- La prima lettera indica se è una directory (d), un link simbolico (l) o un file (-) mentre le restati 9 ( a gruppi di 3 ) definiscono i permessi per proprietario, gruppo e altri utenti.
- I tipi di permesso possono essere:
  - lettura (r)
  - scrittura (w)
  - esecuzione (x)
- Per cambiare il proprietario di un file si usa il comando chown, è necessario essere proprietario del file o "super user" (sudo).

\$ chown propietario.gruppo nomefile

 Per cambiare i permessi di un file si usa il comando chmod, è necessario essere proprietario del file o "super user" (sudo).
 Cifra Rappresentazione simbolica

| \$<br>chmod | 760 nomefile |
|-------------|--------------|
| \$<br>chmod | 666 nomefile |
| \$<br>chmod | 777 nomefile |
| \$<br>chmod | +r nomefile  |
| \$<br>chmod | -w nomefile  |
| \$<br>chmod | -x nomefile  |

| Cifra | Rappresentazione simbolica | Permessi                       |
|-------|----------------------------|--------------------------------|
| 0     |                            | nessun permesso                |
| 1     | x                          | esecuzione                     |
| 2     | - W -                      | scrittura                      |
| 3     | -WX                        | scrittura ed esecuzione        |
| 4     | r                          | lettura                        |
| 5     | r-x                        | lettura ed esecuzione          |
| 6     | rw-                        | lettura e scrittura            |
| 7     | rwx                        | lettura, scrittura, esecuzione |

### Comandi principali: mkdir e rmdir

Creare nuove cartelle

mkdir nome\_cartella

• Esempio:

\$ mkdir nuovacartella1 nuovacartella2

• Eliminare una cartella (solo se vuota)

rmdir nome\_cartella

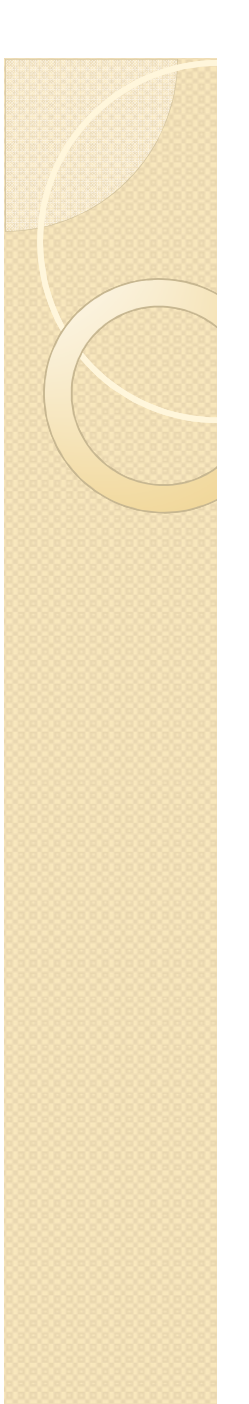

### Comandi principali: cp, mv e rm

• Copiare file e cartelle

cp [opzioni...] sorgente... destinazione

• Spostare o rinominare file e cartelle

mv [opzioni...] sorgente... destinazione

• Eliminare file (opzioni: -i per modalità interattiva, -r ricorsiva, elimina le cartelle senza passare per il cestino!!!)

rm [opzioni...] file

• Eliminare cartelle (Cancella la cartella e tutto il suo contenuto. Attenzione ad utilizzarla, cancella tutto !!!)

```
rm -r nome_cartella
```

### Creare e modificare files di testo

 Il programma per editare "file di testo", quindi anche "sorgenti di programma" si chiama gedit, questo viene lanciato dal terminale.

```
gedit nome-file
```

- Gedit è un editor semplice, alcune comandi dell'editor sono:
  - Per selezionare una parte del testo, utilizzate "shift" e le "freccie".
  - Per selezionare tutto il testo utilizzate Ctrl-A.
  - Ctrl-C permette di "copiare" il testo selezionato.
  - Ctrl-X permette di "tagliare" il testo selezionato.
  - Ctrl-V permette di "incollare" quello che avete "copiato" con Ctrl-C o "tagliato" con Ctrl-X.

## Editare il primo programma in C

Aprite il terminale e posizionatevi nella vostra "home"

cd /home/nome-utente

 Create il vostro primo programma in "C" con il nome helloworld.c

gedit helloworld.c

 Una volta dentro l'editor "gedit" scrivete esattamente le seguente righe e poi salvate il programma.

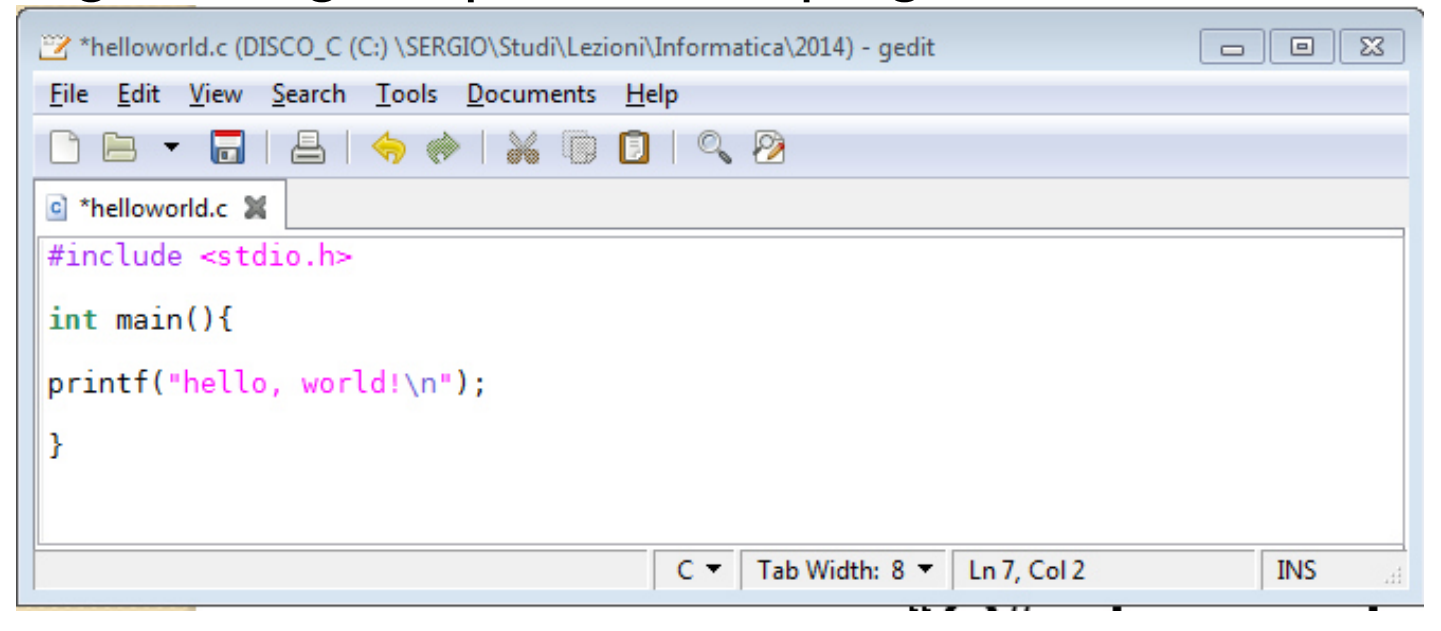

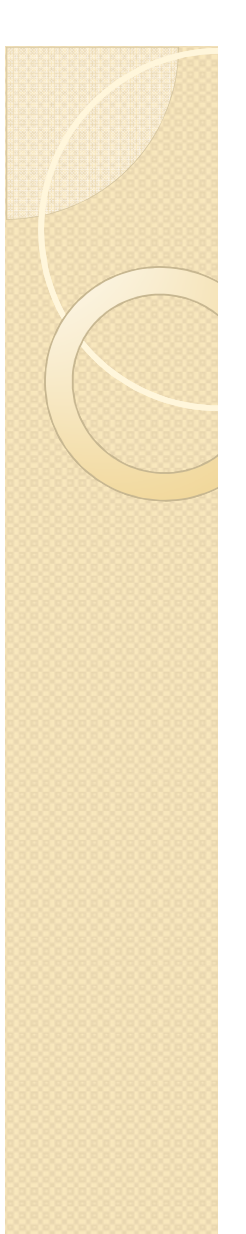

### Il compilatore C

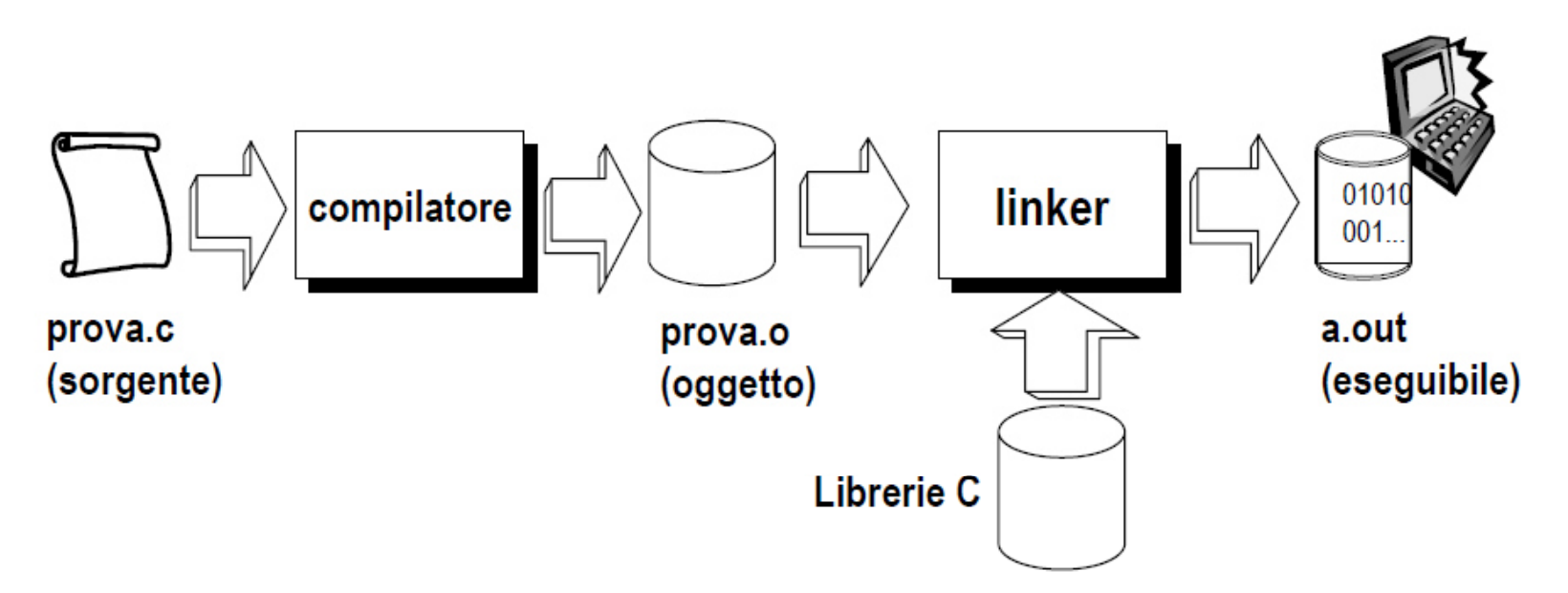

Dentro la **shell**, si può compilare un programma sorgente "prova.c", scritto in linguaggio C, tramite i seguenti comandi:

### • gcc prova.c

Compila "prova.c" e genera un eseguibile col nome "a.out"

### • gcc –o prova prova.c

Compila "prova c" e genera un eseguibile con il nome "prova"

### Compilare helloworld.c

Aprite il terminale e posizionatevi nella vostra "home"

cd /home/nome-utente

• Compilare il programma "**helloworld.c**", dando all'eseguibile il nome "*helloworld*"

```
gcc -o helloworld helloworld.c
```

 Il compilatore vi creerà un eseguibile "helloworld", con già le autorizzazioni di esecuzione.

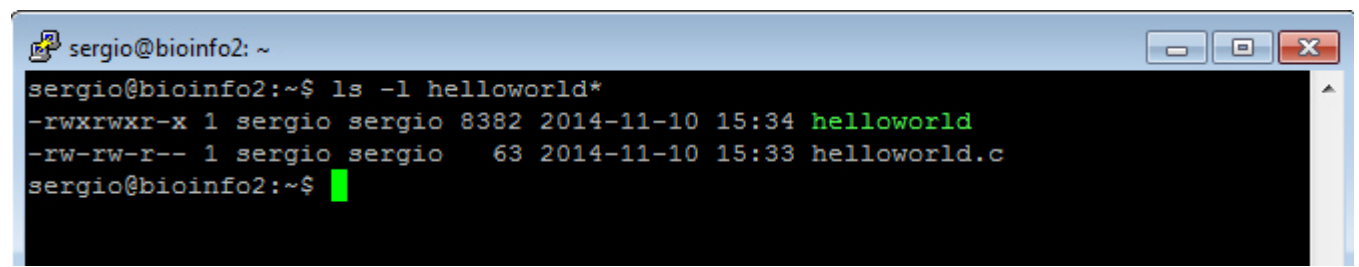

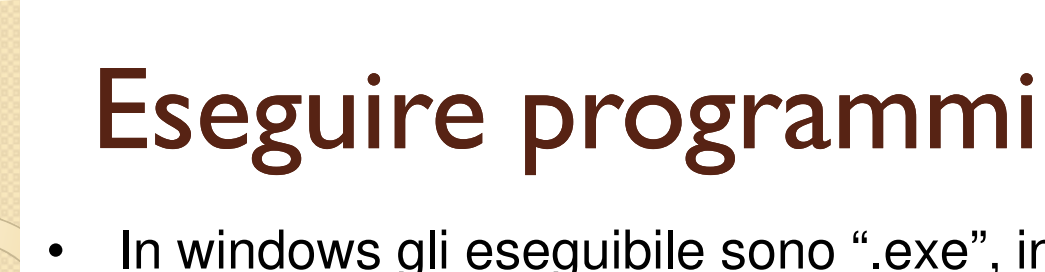

 In windows gli eseguibile sono ".exe", in linux un eseguibile si riconosce perche il terzo attributo del file è "x", questi normalmente vengono colorati col colore verde:

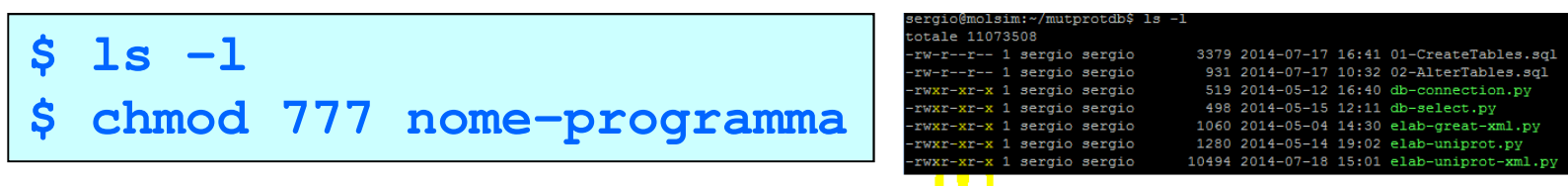

 Per che un programma possa essere eseguito, questo deve trovarsi in una delle cartelle indicate dalla variabile di ambiente PATH, oppure deve essere lanciato con la path assoluta:

```
$ echo $PATH (Per visualizzare i percorsi eseguibili)
Se il programma si trova in una delle cartelle di $PATH:
$ nomeprogramma
Se il programma si trova nella cartella corrente ma non nella $PATH:
$ ./nomeprogramma
Se il programma non si trova ne nella cartella corrente ne nella $PATH:
$ /path_assoluta/nomeprogramma
```

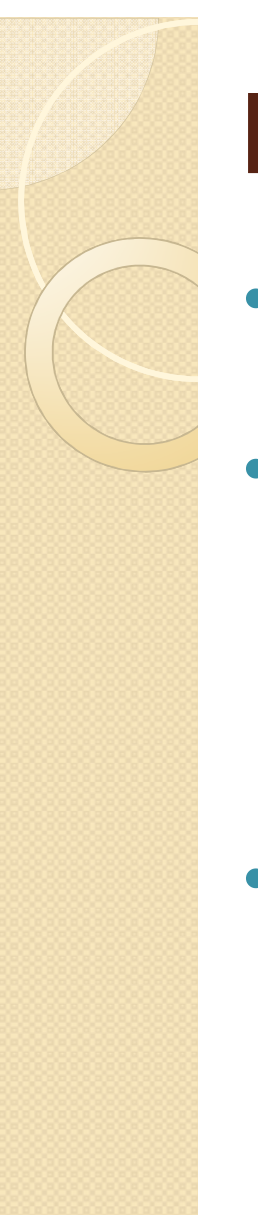

### Eseguire helloworld

Aprite il terminale e posizionatevi nella vostra "home"

cd /home/nome-utente

 Se avete già compilato in precedenza il programma, facendo "Is -I" troverete il vostro programma "helloworld"

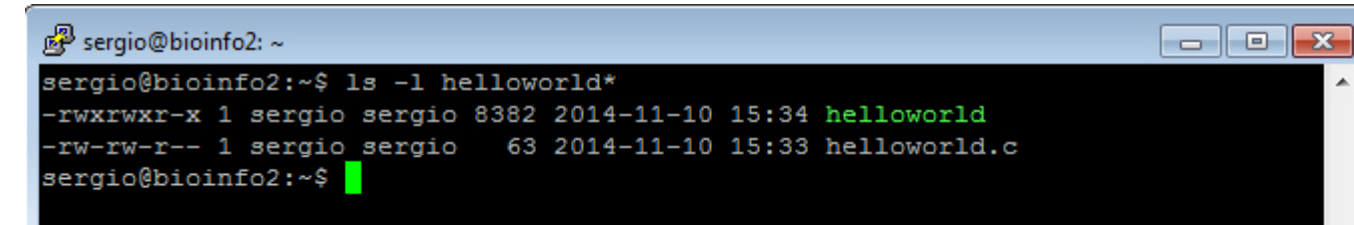

 Per eseguirlo lanciare il seguente comando dentro il terminale:

### ./helloworld

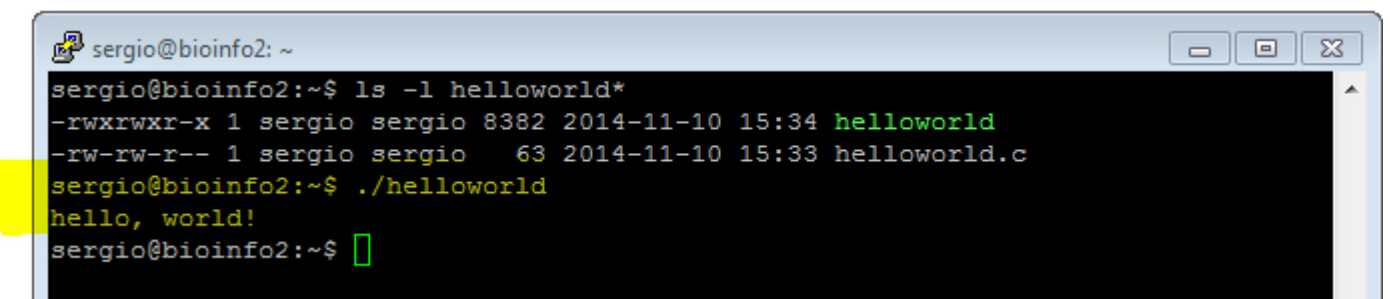

# Grazie per la vostra attenzione